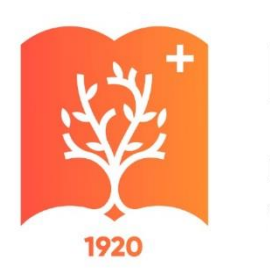

#### КубГМУ

Кубанский государственный медицинский университет Минздрава России

### Как найти цикл на портале НМО

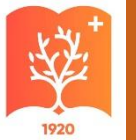

#### Портал НМФО edu.rosminzdrav.ru

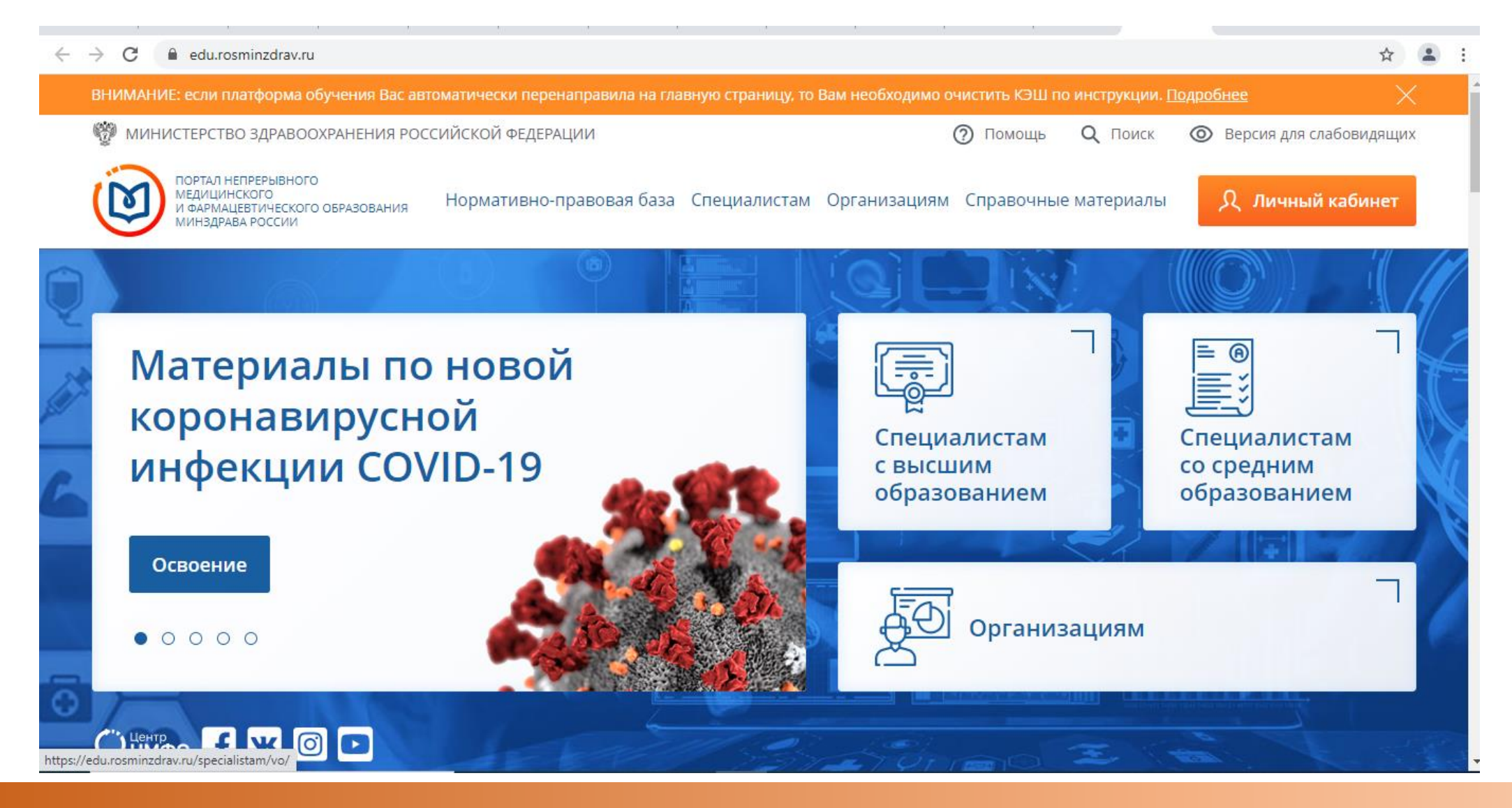

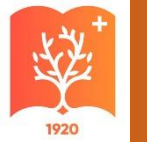

#### Нажимаем на кнопку «Личный кабинет»

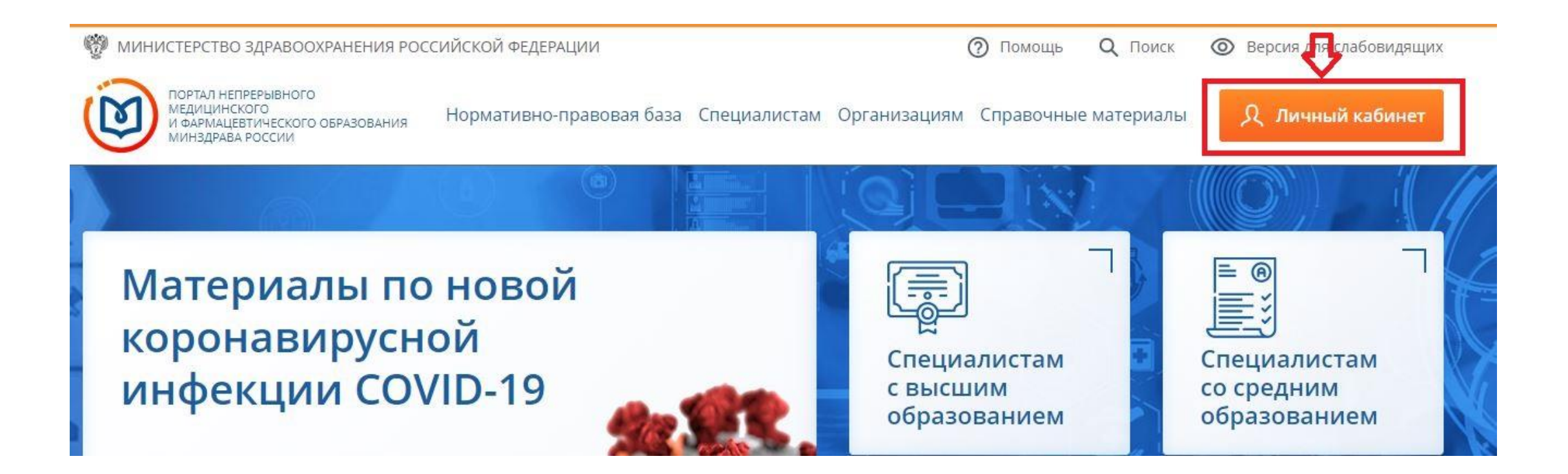

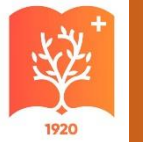

## Ваши пройденные циклы, набранные баллы отображаются в разделе «Мой план»

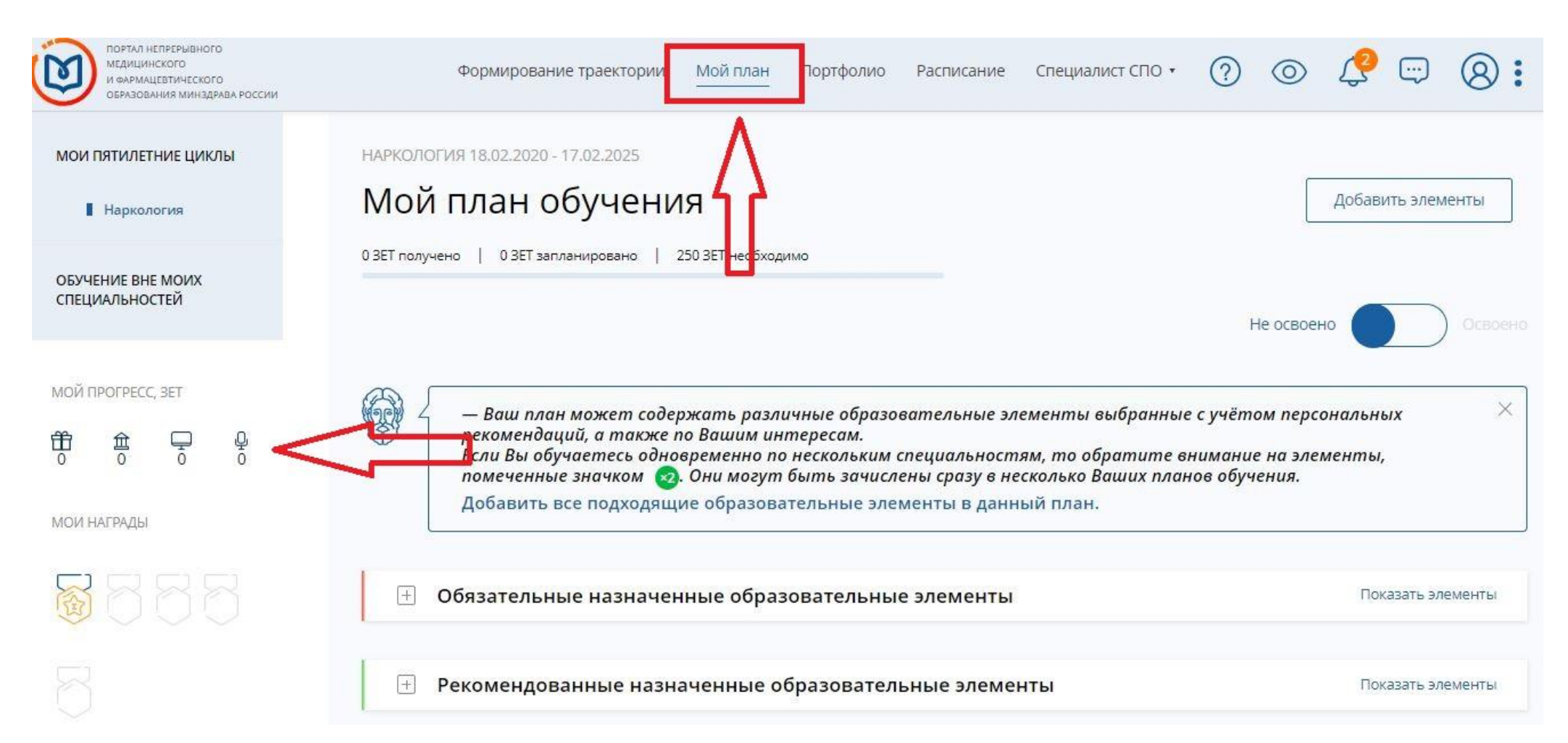

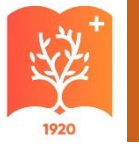

#### Добавляем элементы

| мои пятилетние циклы                                                                                                    | ОБЩАЯ ВРАЧЕБНАЯ ПРАКТИКА (СЕМЕЙНАЯ МЕДИЦИНА) 04.04.2019 - 03.04.2024                                                                                                    |
|----------------------------------------------------------------------------------------------------|----------------------------------------------------------------------------------------------------|
| Общая врачебная<br>практика (семейная<br>медицина)                                                                                                    | Мой план обучения Нажмите вкладку "Добавить элементы" Добавить элементы Добавить элементы                                                                                                    |
| Терапия                                                                                                    | 123 ЗЕТ получено   3 ЗЕТ запланировано   250 ЗЕТ необходимо<br>Не освоено Освоено                                                                                                    |
| ОБУЧЕНИЕ ВНЕ МОИХ<br>СПЕЦИАЛЬНОСТЕЙ                                                                                                    | — Ваш план может содержать различные образовательные элементы выбранные с учётом персональных<br>рекомендаций, а также по Вашим интересам.<br>Если Вы обучаетесь одновременно по нескольким специальностям, то обратите внимание на элементы, |
| МОЙ ПРОГРЕСС, ЗЕТ                                                                                                    | помеченные значком 🕺. Они могут быть зачислены сразу в несколько Ваших планов обучения.                                                                                                    |
| 田 □ □ □     □     □     □     □     □     □     □     □     □     □     □     □     □     □     □     □     □     □     □     □     □     □     □     □     □     □     □     □     □     □     □     □     □     □     □     □     □     □     □     □     □     □     □     □     □     □     □     □     □     □     □     □     □     □     □     □     □     □     □     □     □     □     □     □     □     □     □     □     □     □     □     □     □     □     □     □     □     □     □     □     □     □     □     □     □     □     □     □     □     □     □     □     □     □     □     □     □     □     □     □     □     □     □     □     □     □     □     □     □     □     □     □     □     □     □     □     □     □     □     □     □     □     □     □     □     □     □     □     □     □     □     □     □     □     □     □     □     □     □     □     □     □     □     □     □     □     □     □     □     □     □     □     □     □     □     □     □     □     □     □     □     □     □     □     □     □     □     □     □     □     □     □     □     □     □     □     □     □     □     □     □     □     □     □     □     □     □     □     □     □     □     □     □     □     □     □     □     □     □     □     □     □     □     □     □     □     □     □     □     □     □     □     □     □     □     □     □     □     □     □     □     □     □     □     □     □     □     □     □     □     □     □     □     □     □     □     □     □     □     □     □     □     □     □     □     □     □     □     □     □     □     □     □     □     □     □     □     □     □     □     □     □     □     □     □     □     □     □     □     □     □     □     □     □     □     □     □     □     □     □     □     □     □     □     □     □     □     □     □     □     □     □     □     □     □     □     □     □     □     □     □     □     □     □     □     □     □     □     □     □     □     □     □     □     □     □     □     □     □     □     □     □     □     □     □     □     □     □     □     □     □     □     □     □     □     □     □     □ | Добавить все подходящие образовательные элементы в данный план.                                                                                                    |
| МОИ НАГРАДЫ                                                                                                    | •         Обязательные назначенные образовательные элементы         Показать элементы                                                                                                    |

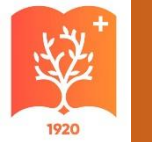

### По фильтру «Образовательная организация» выбираем **ФГБОУ ВО КубГМУ Минздрава России**

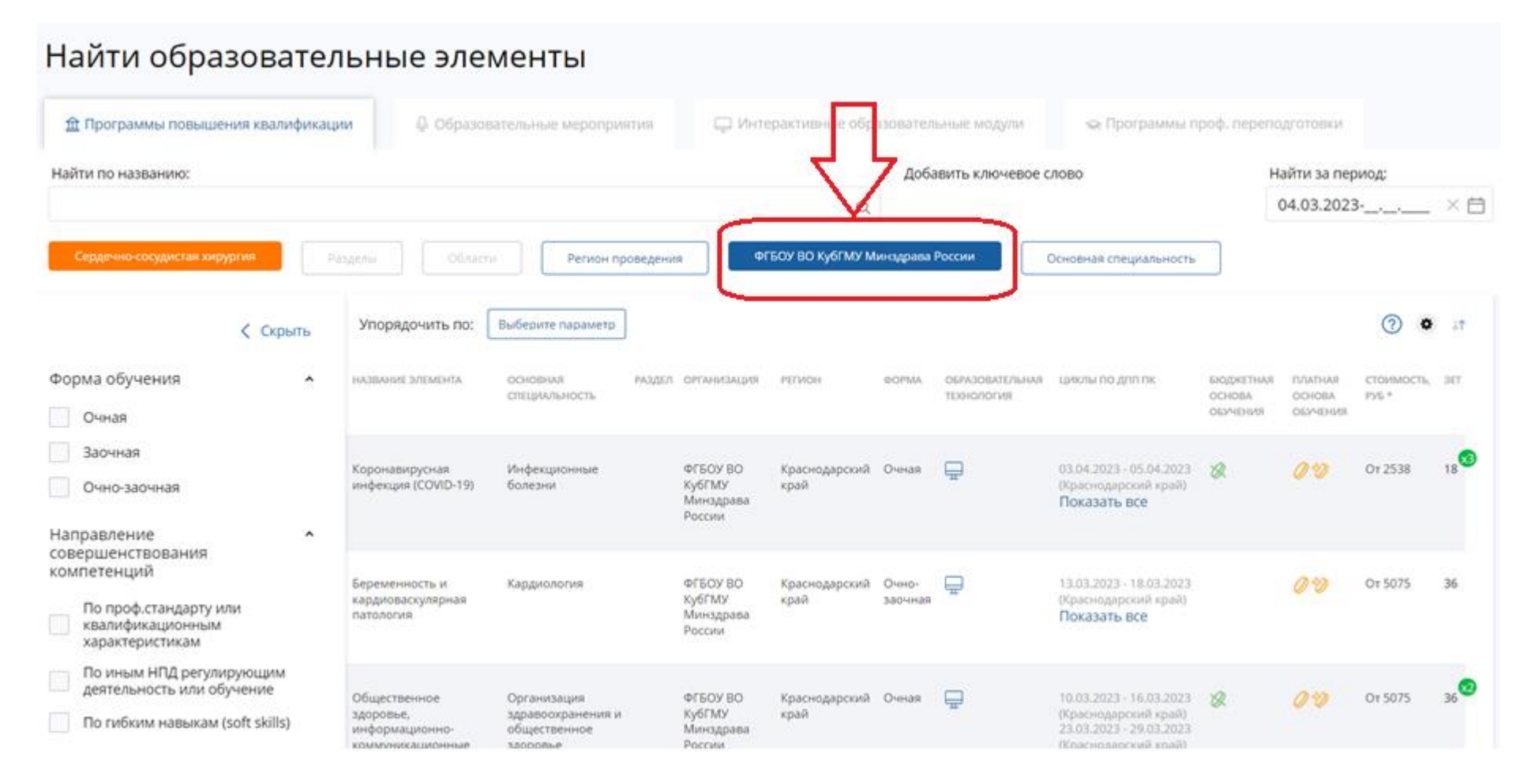

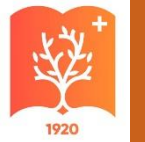

#### Выбираем цикл по названию,

#### основной специальности, дате и форме обучения

#### Найти образовательные элементы

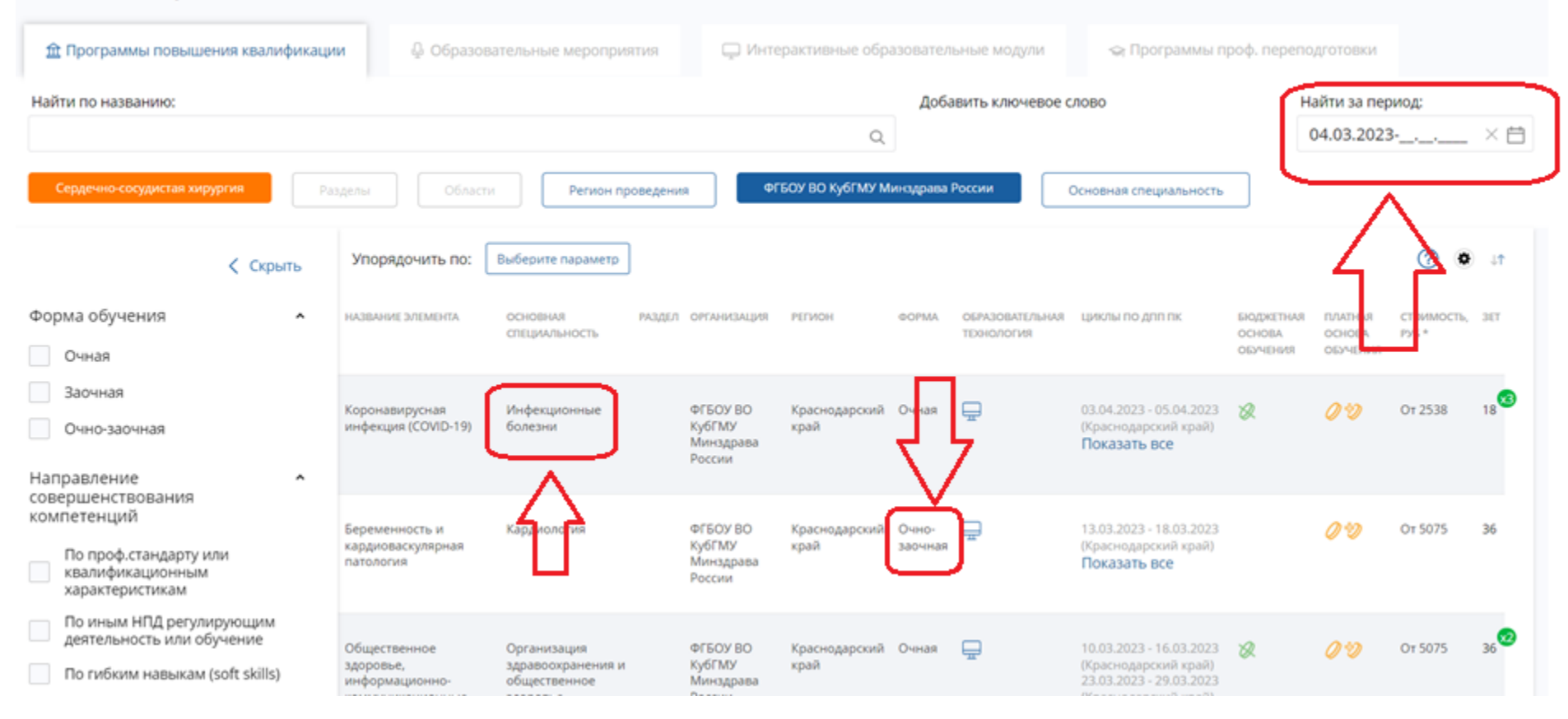

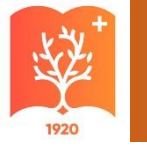

#### Детальный просмотр цикла

#### 📣 Цикл не выбран

ДОПОЛНИТЕЛЬНАЯ ПРОФЕССИОНАЛЬНАЯ ПРОГРАММА ПОВЫШЕНИЯ КВАЛИФИКАЦИИ

### Неотложная и экстренная медицинская помощь на догоспитальном этапе

Включить в план

🟚 IS 📭 0 🔶

| Форма обучения:<br>Заочная                                                         | Специальность:                   | Онкология                                                                                                    | 36  |                       | Q*    |
|------------------------------------------------------------------------------------|----------------------------------|----------------------------------------------------------------------------------------------------|-----|-----------------------|-------|
| <b>Основы обучения:</b><br>Договорная, Договорная (за<br>счет средств ФФОМС/ТФОМС) | Дополнительные<br>специальности: | Авиационная и космическая медицина, Акушерство и<br>гинекология, Аллергология и иммунология, Анестезиология-<br>реаниматология, Бактериология, Вирусология, Водолазная<br>медицина, Гастроэнтерология, Гематология Ещё | 3ET | Смотреть<br>аннотацию | J /10 |

Нашли ошибку? Сообщить

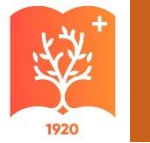

#### Выбираем нужную дату и формируем заявку

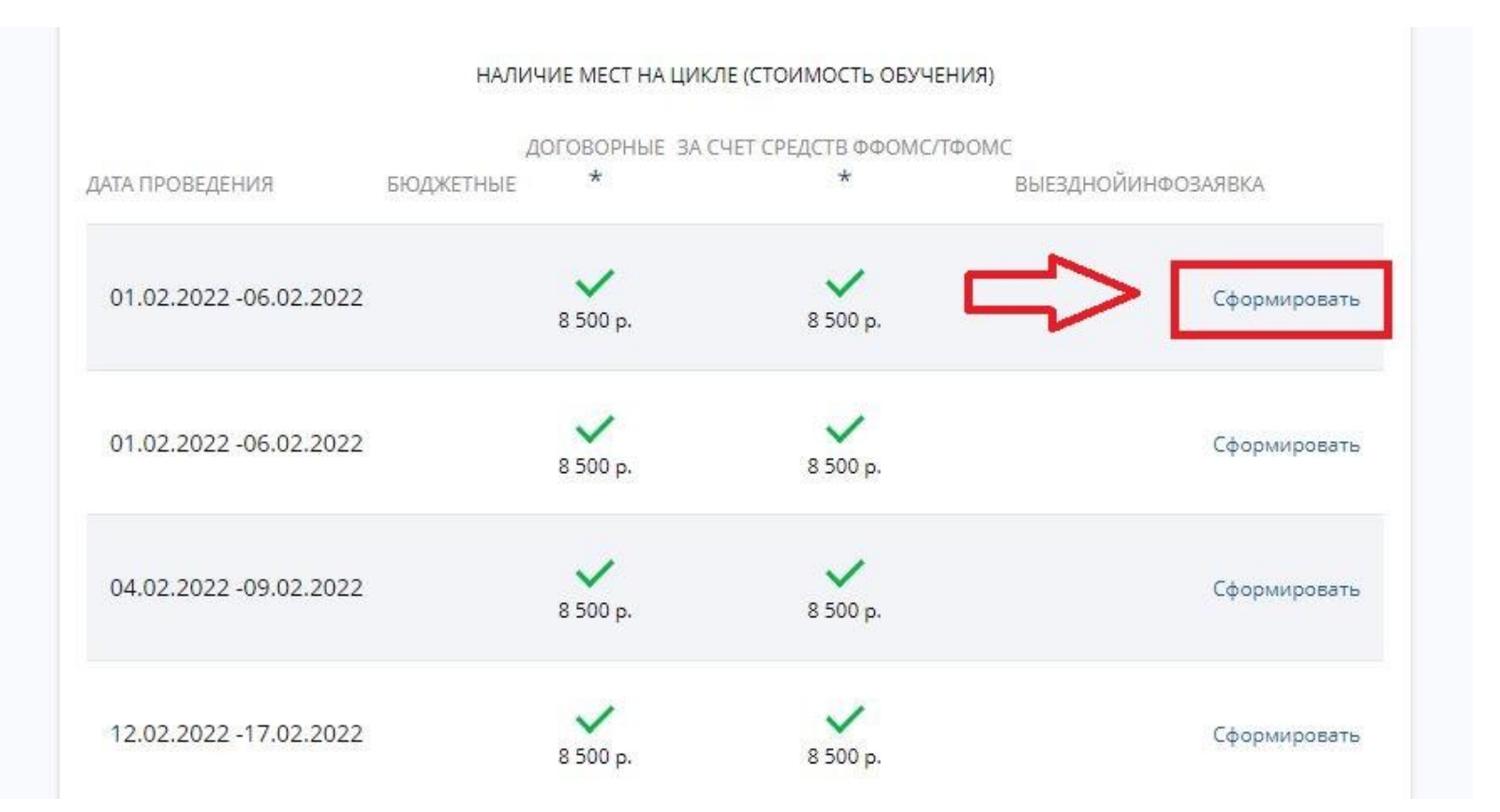

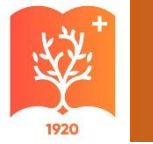

#### Заполните обязательные поля со звёздочками

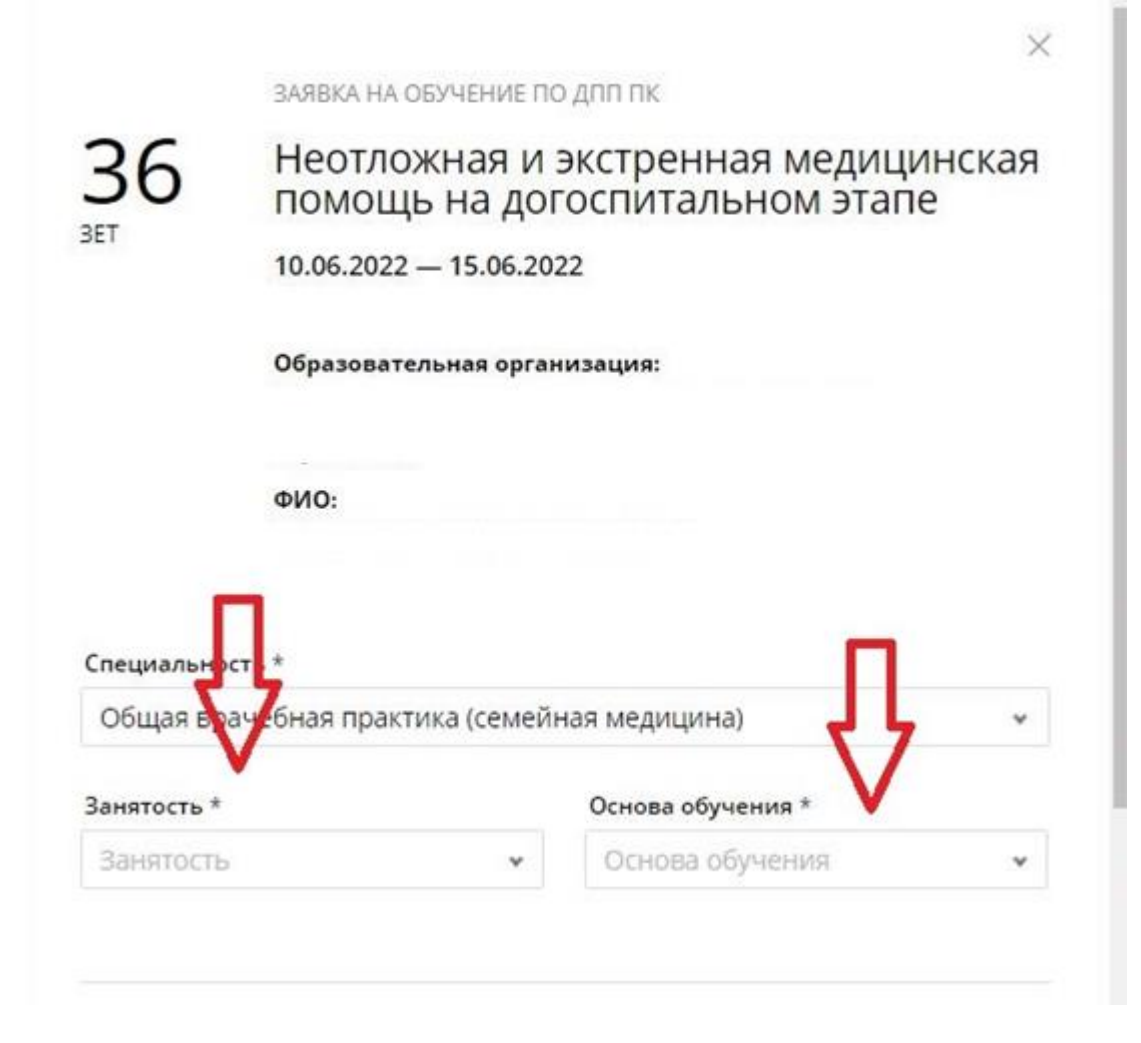

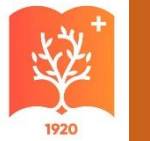

### После заполнения полей нажмите на кнопку «Сформировать»

| Занятость *                                                                                                    |                                                                     | Основа обучени                                                                                                    | 19 *                                                                                   |           |
|----------------------------------------------------------------------------------------------------|---------------------------------------------------------------------|----------------------------------------------------------------------------------------------------|----------------------------------------------------------------------------------------|-----------|
| Работаю                                                                                                    | ¥                                                                   | Договорная                                                                                                    |                                                                                        | *         |
| Плательщик *                                                                                                    |                                                                     | Должность                                                                                                    |                                                                                        |           |
| Физическое лицо                                                                                                    | *                                                                   | Должность                                                                                                    |                                                                                        | *         |
|                                                                                                    |                                                                     | Ввести должность в                                                                                                    | ручную                                                                                 |           |
| Дополнительная информация<br>необходимости)                                                                                                    | , включая к                                                         | контакты/реквизиты                                                                                                    | плательщика (при                                                                       |           |
|                                                                                                    |                                                                     |                                                                                                    |                                                                                        |           |
|                                                                                                    |                                                                     |                                                                                                    |                                                                                        |           |
| <ul> <li>Я согласен на передачу и<br/>по ДПП ПК, а также моих с<br/>email и номера телефона,</li> </ul>                                                                                                    | обработку<br>фамилии, и<br>данной обр                               | информации, указан<br>мени, отчества, СНИ<br>разовательной орган                                                                   | нной в заявке на ц<br>1ЛС, даты рождени<br>низации                                     | икл<br>я, |
| Я согласен на передачу и<br>по ДПП ПК, а также моих с<br>email и номера телефона,<br>* - обязательно для заполнения                                                                                                    | обработку<br>фамилии, и<br>данной обр                               | информации, указан<br>мени, отчества, СНИ<br>разовательной орга                                                                    | нной в заявке на ц<br>1ЛС, даты рождени<br>низации                                     | икл<br>я, |
| <ul> <li>Я согласен на передачу и<br/>по ДПП ПК, а также моих с<br/>email и номера телефона</li> <li>• обязательно для заполнения</li> <li>Рекомендуется уточнить особен<br/>выбранной основе обучения у о</li> </ul>  | обработку<br>фамилии, и<br>данной обр<br>ности бюдже<br>бразователь | информации, указая<br>імени, отчества, СНИ<br>разовательной орга<br>заовательной орган<br>атного финансирования<br>ной организации | нной в заявке на ц<br>1ЛС, даты рождени<br>низации                                     | икл<br>я, |
| <ul> <li>Я согласен на передачу и<br/>по ДПП ПК, а также моих с<br/>email и номера телефона,</li> <li>• обязательно для заполнения</li> <li>Рекомендуется уточнить особен<br/>выбранной основе обучения у о</li> </ul> | обработку<br>фамилии, и<br>данной обр<br>ности бюдже<br>бразователь | информации, указан<br>мени, отчества, СНИ<br>разовательной орган<br>этного финансирования<br>ной организации<br>Отменить           | нной в заявке на ц<br>ИЛС, даты рождени<br>низации<br>в и наличие сест л<br>Сформирова | икл<br>я, |

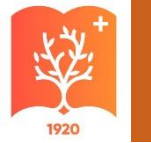

# Нажмите «ОК» для того, чтобы перейти к скачиванию заявки

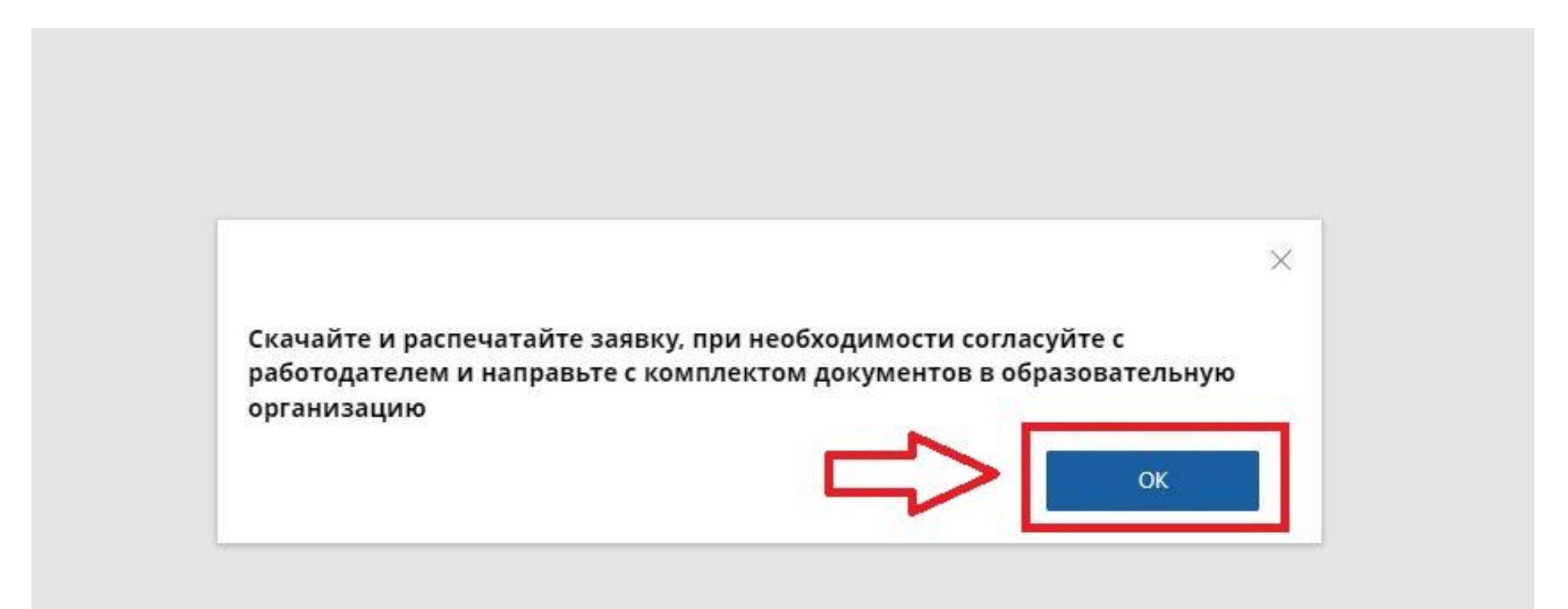

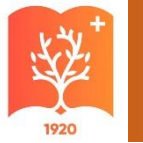

#### Нажмите вкладку «Скачать заявку»

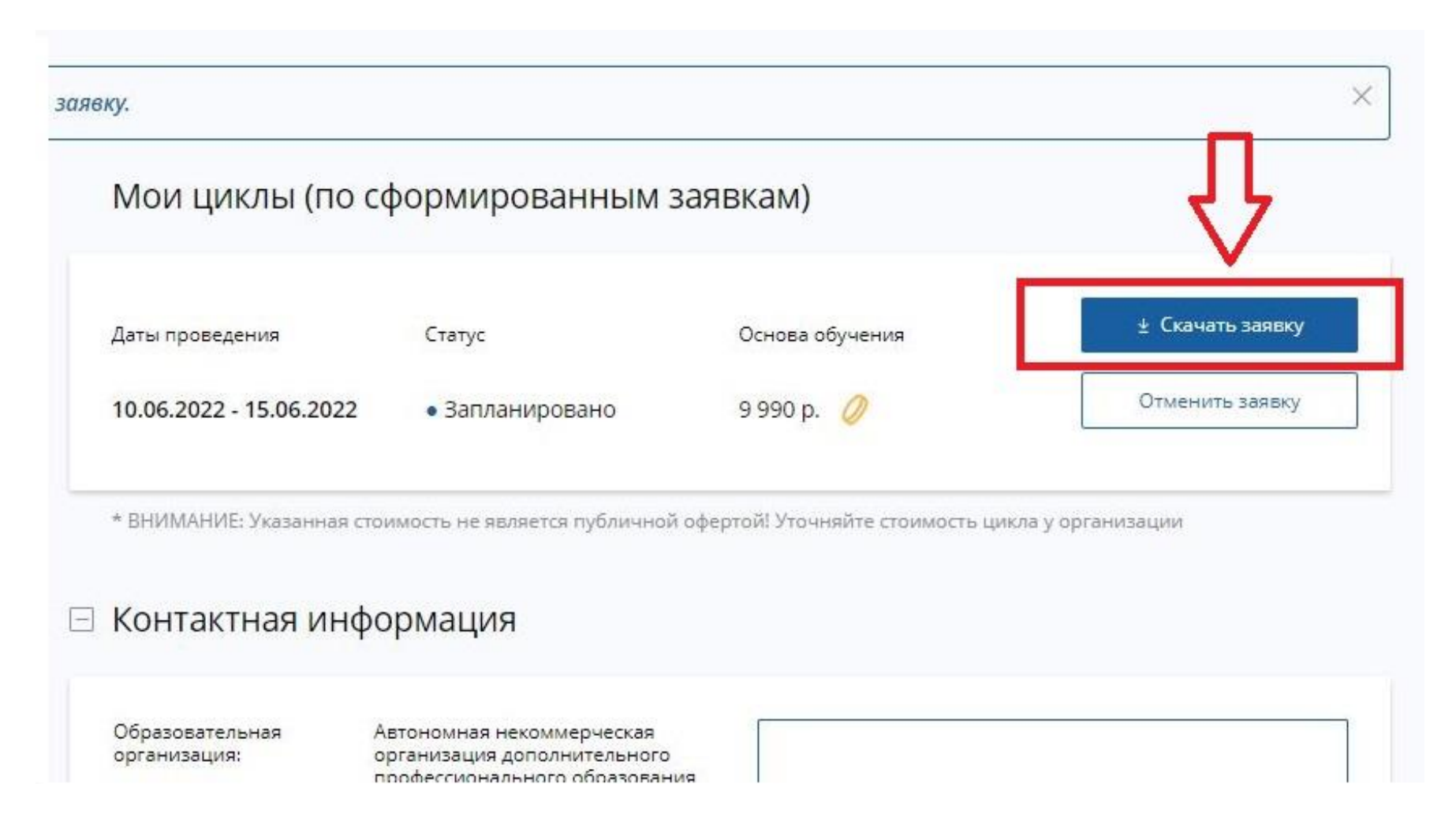

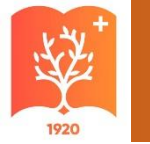

# Заявку необходимо распечатать, подписать у руководителя и загрузить в личный кабинет https://lk.ksma.ru/

Всё дальнейшее взаимодействие с университетов проходит через личный кабинет <u>https://lk.ksma.ru/</u>

|                     | POO                                                                        | сийской                                                       | е федерал                                       | ÍNN                           |                           |
|---------------------|----------------------------------------------------------------------------|---------------------------------------------------------------|-------------------------------------------------|-------------------------------|---------------------------|
|                     | Sag                                                                        | вка на                                                        | ofive                                           | ние                           |                           |
|                     | Sum                                                                        | NALOW ALS                                                     | 4254 3022                                       | - me                          |                           |
|                     |                                                                            | AMO1-015                                                      | 4334-2022                                       |                               |                           |
| по доло<br>"Неотлож | онательной профа<br>кная и экстрени                                        | Вонстанов<br>ная медици<br>эта                                | программо і<br>пиская пом<br>пе"                | новационая ка<br>новць на дог | алификации<br>оспитальном |
| BK DEPHO            | ной в издинидую.<br>Общая врачеб                                           | ний паталя<br>ная практя                                      | тивії цисл об<br>Іка (семей                     | WHERE DO CO                   | нальности<br>ма)*         |
|                     | otore                                                                      | 800M 36.0 ana;                                                | DEMOSROCENT .                                   | NACINE                        | 60                        |
|                     | 1                                                                          | NATE TYPE DOLL                                                | оргинизации                                     | i:                            |                           |
| Авто<br>про-        | номпан искому<br>фессновальног                                             | ерческая о<br>о образован<br>образо                           | органн зац<br>ния "Акадя<br>вання"              | на дополни<br>мня меднц       | TEALBORD<br>HINCKOTO      |
|                     | e 1                                                                        | 0.06.2022                                                     | no 15.06.20                                     | 122                           |                           |
|                     | ax                                                                         | алаа обучени<br>9990                                          | ан: Договоров<br>I.D p.                         | **                            |                           |
|                     |                                                                            | форма oflyven                                                 | nan Jaovaan                                     | L                             |                           |
| Зальтен             | ный стушатель:                                                             |                                                               |                                                 |                               |                           |
| ФИО;                | 67                                                                         | + +                                                           | ***                                             |                               |                           |
| Должнос             | The -                                                                      |                                                               |                                                 |                               |                           |
| Органия             | ации-работодате                                                            | and a                                                         |                                                 |                               |                           |
| Названия            | e: -                                                                       |                                                               |                                                 |                               |                           |
| Адрес:              |                                                                            |                                                               |                                                 |                               |                           |
| Regnara             | слушатьля                                                                  |                                                               | 1                                               |                               | /                         |
| Apaser sate         | ан для санция ласам<br>Санча кандагасы с                                   | e<br>generation ann                                           |                                                 |                               |                           |
| 2. Anime<br>con     | сументе прихоствлиние<br>спое с полемая конт, ает<br>паетистика с ее лосал | наля в обратоваля<br>спасов докузальные<br>алемент коровализа | ылықта арыны<br>белі алқысаны<br>өнсіні ақталыс | ulipino<br>un n               |                           |
|                     | 1                                                                          | Ілта выскача                                                  | a: 08.06.202                                    | 2                             |                           |